### 1. Zadej si webovou stránku - https://teams.microsoft.com/

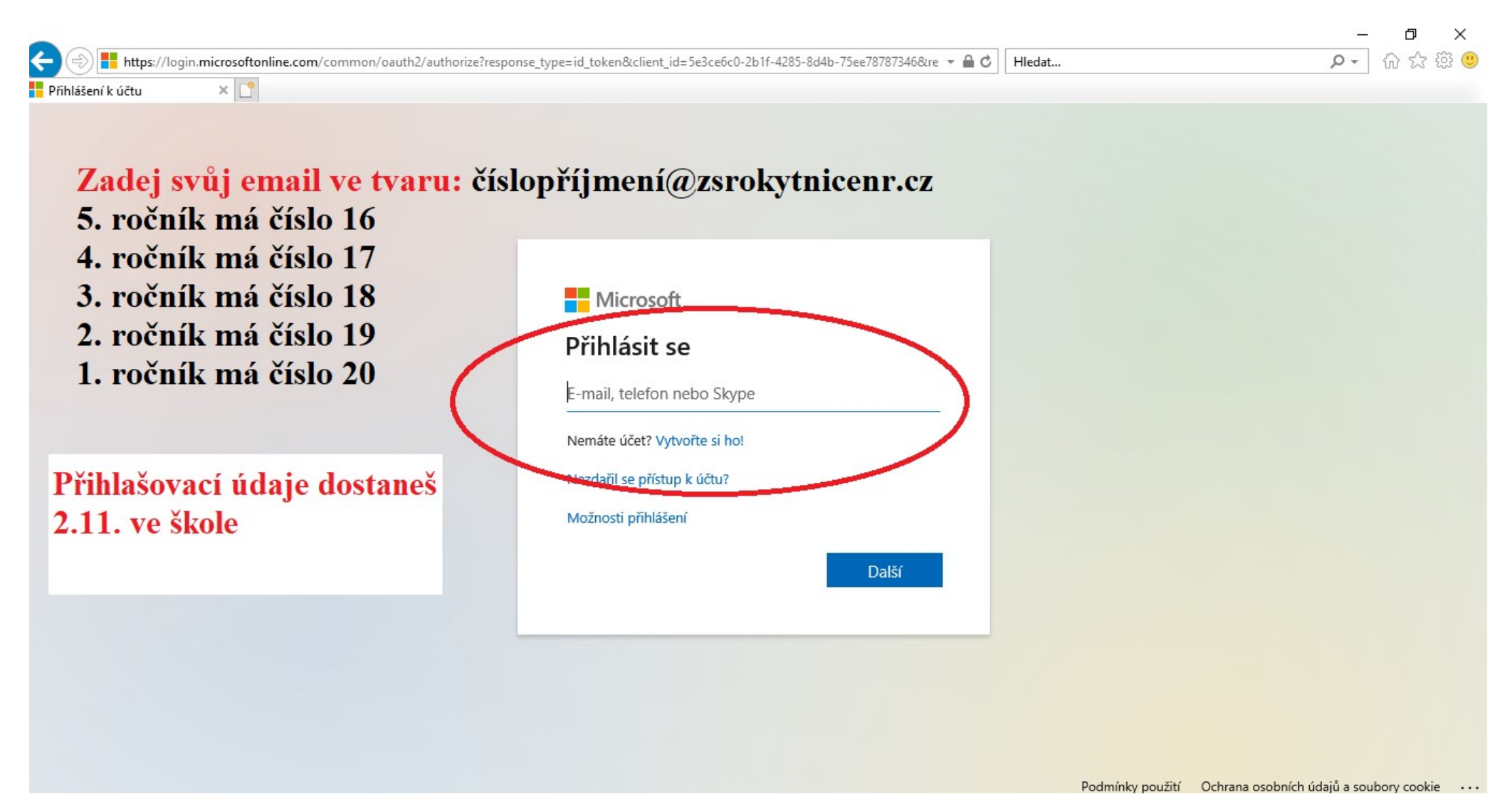

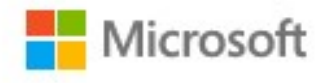

@zsrokytnicenr.cz

# Zůstat přihlášen(a)?

Když to uděláte, snížíte počet výzev k přihlášení, které se vám budou zobrazovat.

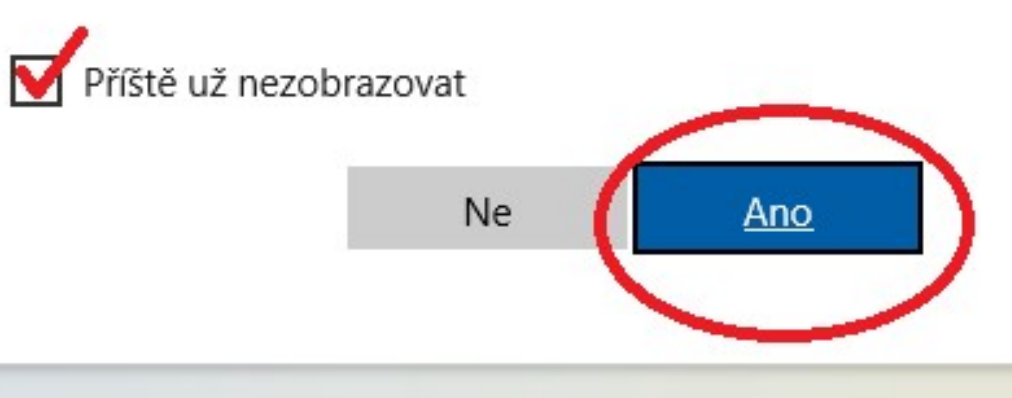

3. Klikni na – Místo toho použijte webovou aplikaci.

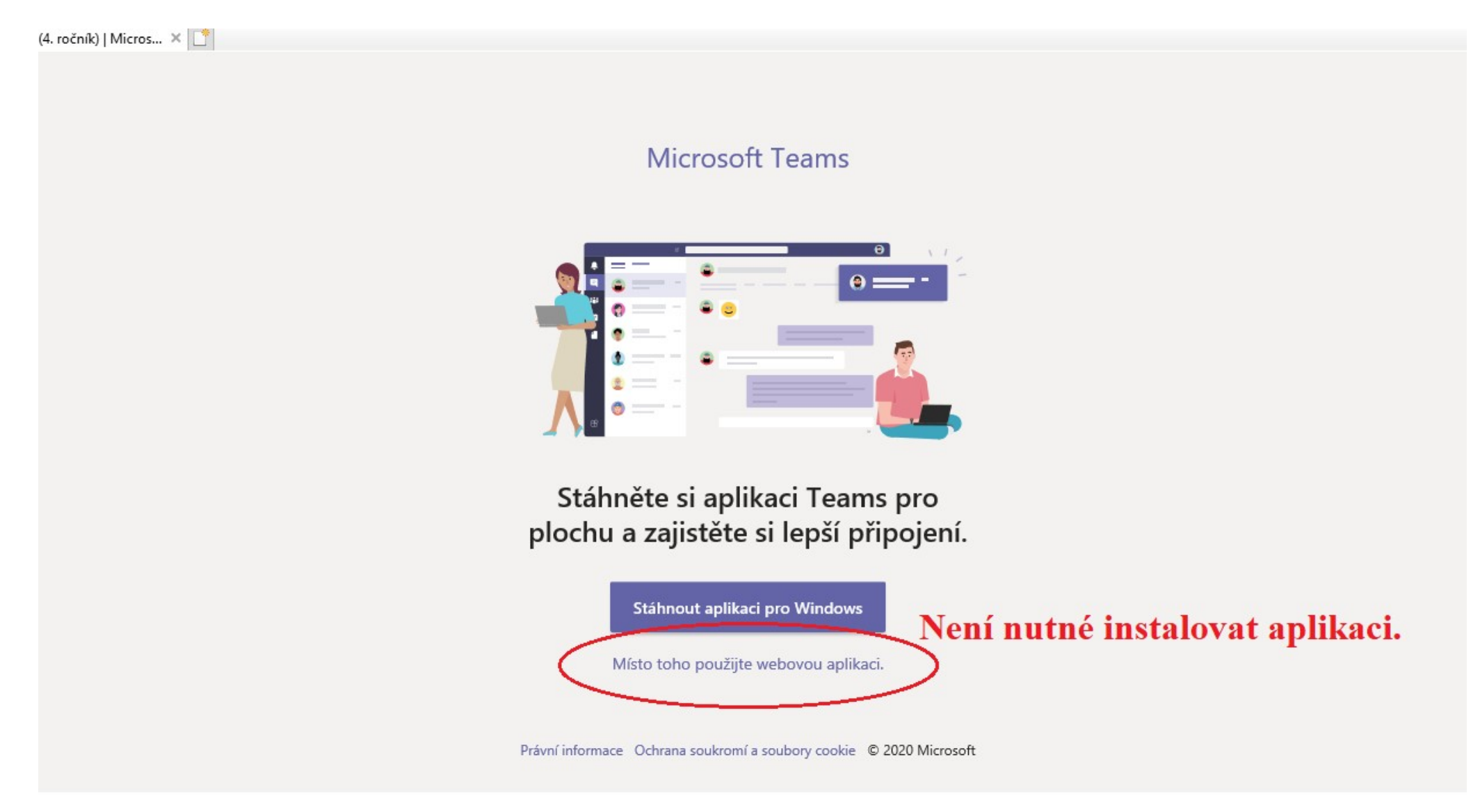

4. Jakmile se přihlásíš do Teams, stačí kliknout na Pojďme na to! A zadat si na levé liště "Týmy". Zde už budeš přihlášený do týmů (např. 1. tým - 4. ročník, 2. tým – 4. + 5. ročník atd.). Vždy budeš mít v plánu zadané, do jakého týmu se máš přihlásit.

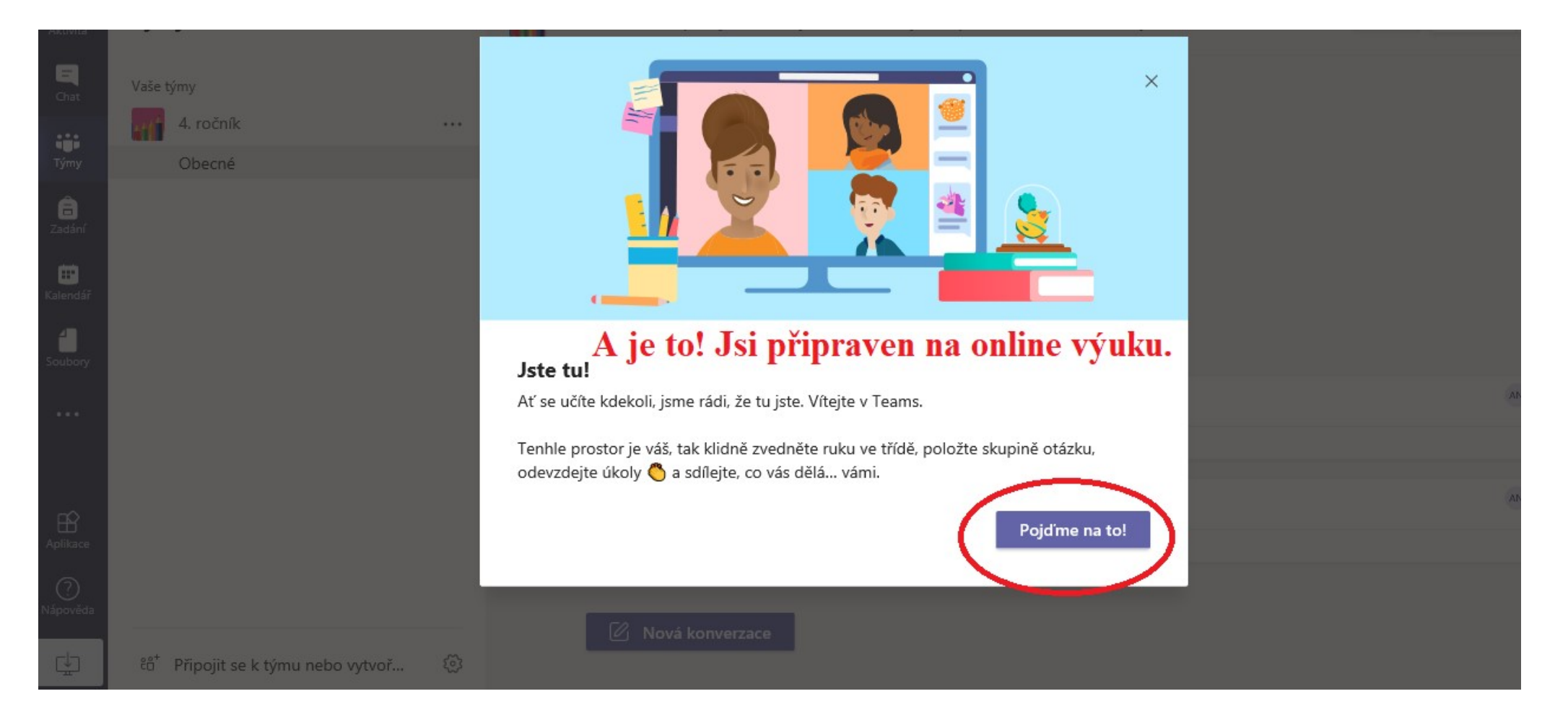

# 5. Klikni na TÝMY – zvol tým ZŠ Rokytnice nad Rokytnou

| 📫 (1) Mi         | icrosoft Teams | × +          |                     |                       |                   |                          |                         |                    | -              | ٥                | $\times$   |
|------------------|----------------|--------------|---------------------|-----------------------|-------------------|--------------------------|-------------------------|--------------------|----------------|------------------|------------|
| $\leftarrow$     | ) O e          | https://tean | ns.microsoft.com/   | _#/school//?ctx=teams | sGrid             |                          |                         | × 7                | <u>⊨</u> @     |                  |            |
| 🗋 Facebo         | ook 🗋 O2 TV    | 🗋 iCloud 🗋   | Sport365.Live - Wat | 🗋 Šablona Diplomo     | Vysočina   Třebíč | Mikina Adidas Con        | Pánské retro plavky     | Cestování po       | vlastn         |                  | >          |
|                  | Microsoft      | Teams        | Q HI                | edat                  |                   |                          |                         |                    |                | (                | $\bigcirc$ |
| Aktivita         | Týmy           |              |                     |                       |                   |                          | ٤ڱ٤ ڦ <sup>*</sup> Př   | ipojit se k týmu r | iebo vytvo     | řit nový         |            |
| <b>E</b><br>Chat | Vaše týmy      |              |                     |                       |                   |                          |                         |                    |                |                  |            |
| Týmy             |                | _            |                     | _                     |                   | _                        |                         |                    |                |                  |            |
| Zadání           |                | 45           |                     |                       |                   | ZR                       |                         |                    |                |                  |            |
|                  |                | 4. + 5. roči | ník                 | 4. roční              | ík                | ZŠ Rokytnice<br>Rokytnou | nad<br>I                |                    |                |                  |            |
| ΒŶ               |                |              |                     |                       |                   |                          |                         |                    |                |                  |            |
| Aplikace         |                |              |                     |                       |                   |                          |                         |                    |                |                  |            |
| ?<br>Nápověda    |                |              |                     | Skup                  | ina pro úv        | odní škole               | ní <mark>do</mark> Micr | osoft T            | eam            | S                |            |
| ÷                |                |              |                     |                       |                   |                          |                         |                    |                |                  |            |
|                  | ا 🤦            | <b>i 🎗 i</b> | 1 💽 🚿               |                       |                   |                          |                         | ? ~                | 信 (小))<br>29.7 | 18:10<br>10.2020 |            |

#### 6. Klikni na schůzku

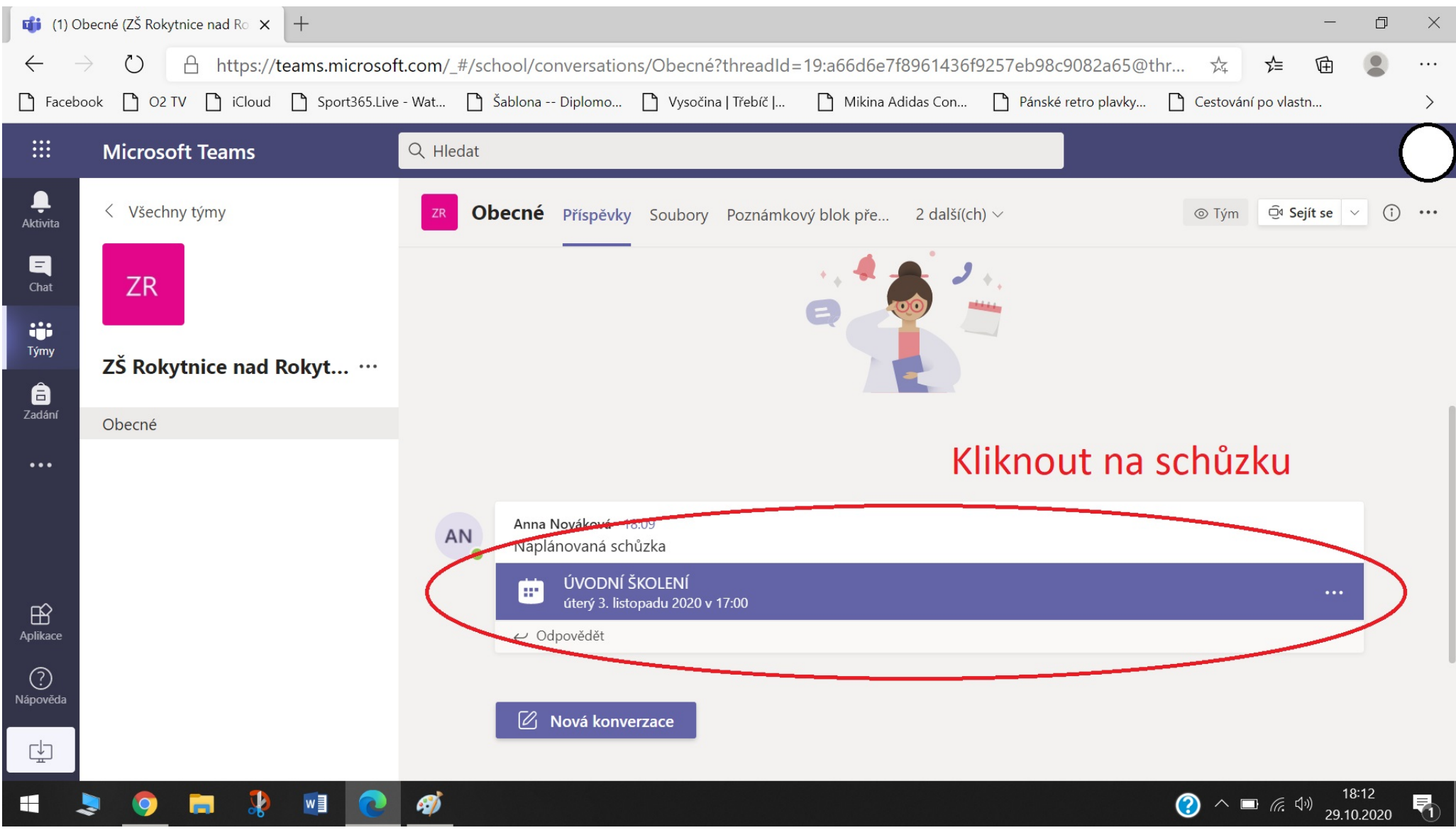

## 7. Klikni na – PŘIPOJIT SE

| 📑 🖬 Micro            | osoft Teams | × +                                                               |                                  |                     |                     |                     |                              | — ć             | J X |
|----------------------|-------------|-------------------------------------------------------------------|----------------------------------|---------------------|---------------------|---------------------|------------------------------|-----------------|-----|
| $\leftarrow$         | )<br>V      | A https://teams.microso                                           | ft.com/_#/scheduling-form/?e     | ventId=AAMkAGNjYV   | VQ1ZjdlLTdmNzltNGI4 | ZS1iODk3LTk1ZjI2ZD  | DRIY ☆ ≯=                    | Ē (             |     |
| 🗋 Facebo             | ook 🗋 O     | 2 TV 🗋 iCloud 🗋 Sport365.Liv                                      | e - Wat 🗋 Šablona Diplomo        | 🗋 Vysočina   Třebíč | 🗋 Mikina Adidas Con | Pánské retro plavky | Cestování po vlas            | stn             | >   |
|                      | Micros      | soft Teams                                                        | Q Hledat                         |                     |                     |                     |                              |                 | O   |
| <b>L</b><br>Aktivita |             | ÚVODNÍ ŠKOLENÍ Chat                                               | Podrobnosti                      |                     |                     | (                   | Připojit se                  | Zavř            | ít  |
| Chat                 | + P         | ridat do kalendáře                                                |                                  |                     | Kliknou             | t si                | edování                      |                 |     |
| Týmy                 | ţ.          | 3. listopadu 2020 17:00 – 18:00                                   |                                  |                     |                     | A                   | Anna Nováková<br>Organizátor |                 |     |
| <b>a</b><br>Zadání   | Ē           | ZŠ Rokytnice nad Rokytno                                          | u > Obecné                       |                     |                     |                     |                              |                 |     |
| •••                  | 0           |                                                                   |                                  |                     |                     |                     |                              |                 |     |
|                      | :=          |                                                                   |                                  |                     |                     |                     |                              |                 |     |
|                      |             |                                                                   |                                  |                     |                     |                     |                              |                 |     |
| Aplikace             |             | Schůzka v Microsc                                                 | oft Teams                        |                     |                     |                     |                              |                 |     |
| ?<br>Nápověda        |             | Připojit se na počítači nebo p<br>Kliknutím sem se připojíte ke s | řes mobilní aplikaci<br>schůzce. |                     |                     |                     |                              |                 |     |
| ¢                    |             | <u>Další informace   Možnosti sch</u>                             | ůzky                             |                     |                     |                     |                              |                 |     |
|                      | 🤉 🧿         | 📄 🧏 🕺 💽                                                           | <i>ø</i>                         |                     |                     |                     | 🥐 🗖 🖉                        | 小》<br>29.10.202 | 20  |

#### 8. Povolit – použít mikrofon a kameru

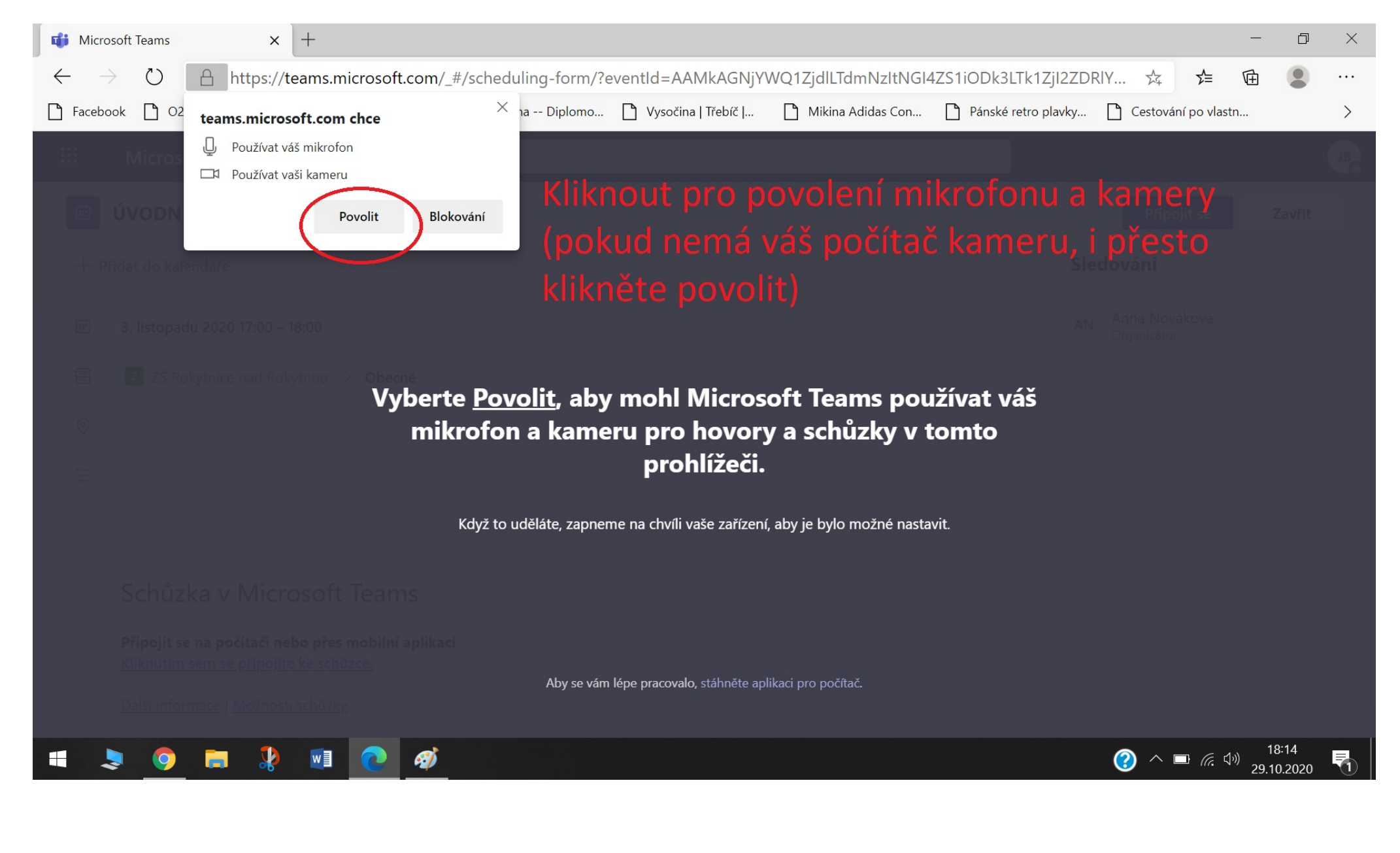

### 9. Klikni na Připojit se

| ti o úvodní školení (schůzka) × + |                                                       |           |           |               |          |                       |                                           |                       |                     | -        |                 |               |          |
|-----------------------------------|-------------------------------------------------------|-----------|-----------|---------------|----------|-----------------------|-------------------------------------------|-----------------------|---------------------|----------|-----------------|---------------|----------|
| $\leftarrow$                      | ) C                                                   | 🔒 http:   | s://teams | s.microsof    | ft.com/_ | #/pre-join-calling/19 | :a66d6e7f8961436f92                       | 57eb98c9082a65@thre   | ead.tacv2           | Q 🛱      | 7∕≡             | œ             |          |
| 🗋 Faceb                           | ook 🗋 O2                                              | TV 🗋 iClo | oud 🗋 S   | Sport365.Live | e - Wat  | 🗋 Šablona Diplomo     | Vysočina   Třebíč                         | Mikina Adidas Con     | Pánské retro plavky | Cestovár | ıí po vlasti    | n             | >        |
|                                   | Microso                                               | oft Teams | 5         |               | Q HI     | edat                  |                                           |                       |                     |          |                 |               | C        |
| <br>Aktivita                      |                                                       |           |           |               |          |                       |                                           |                       |                     |          |                 | Zav           | vřít     |
| <b>E</b><br>Chat                  | Zvolte nastavení zvuku a videa pro:<br>ÚVODNÍ ŠKOLENÍ |           |           |               |          |                       |                                           |                       |                     |          |                 |               |          |
| tij<br>Týmy                       |                                                       |           |           |               |          |                       |                                           |                       |                     |          |                 |               |          |
| Zadání                            |                                                       |           |           |               |          |                       |                                           |                       |                     |          |                 |               |          |
|                                   |                                                       |           |           |               |          |                       |                                           |                       |                     |          |                 |               |          |
| Aplikace                          |                                                       |           |           |               |          | <b>a</b> t <b>()</b>  | پ الک الک الک الک الک الک الک الک الک الک | tek High Definition A | pojn                |          |                 |               |          |
| ?<br>Nápověda                     |                                                       |           |           |               |          |                       |                                           |                       |                     |          |                 |               |          |
| ₽                                 |                                                       |           |           |               |          |                       | Další možnosti připoje                    | ní                    |                     |          |                 |               |          |
| 4                                 | چ 🧔                                                   | <b>=</b>  | <b>\$</b> |               | Ø        |                       |                                           |                       |                     | ? ^      | ■ <i>(</i> , \$ | ))<br>29.10.2 | 6<br>020 |

### 10. A jsi na schůzce! 🙂

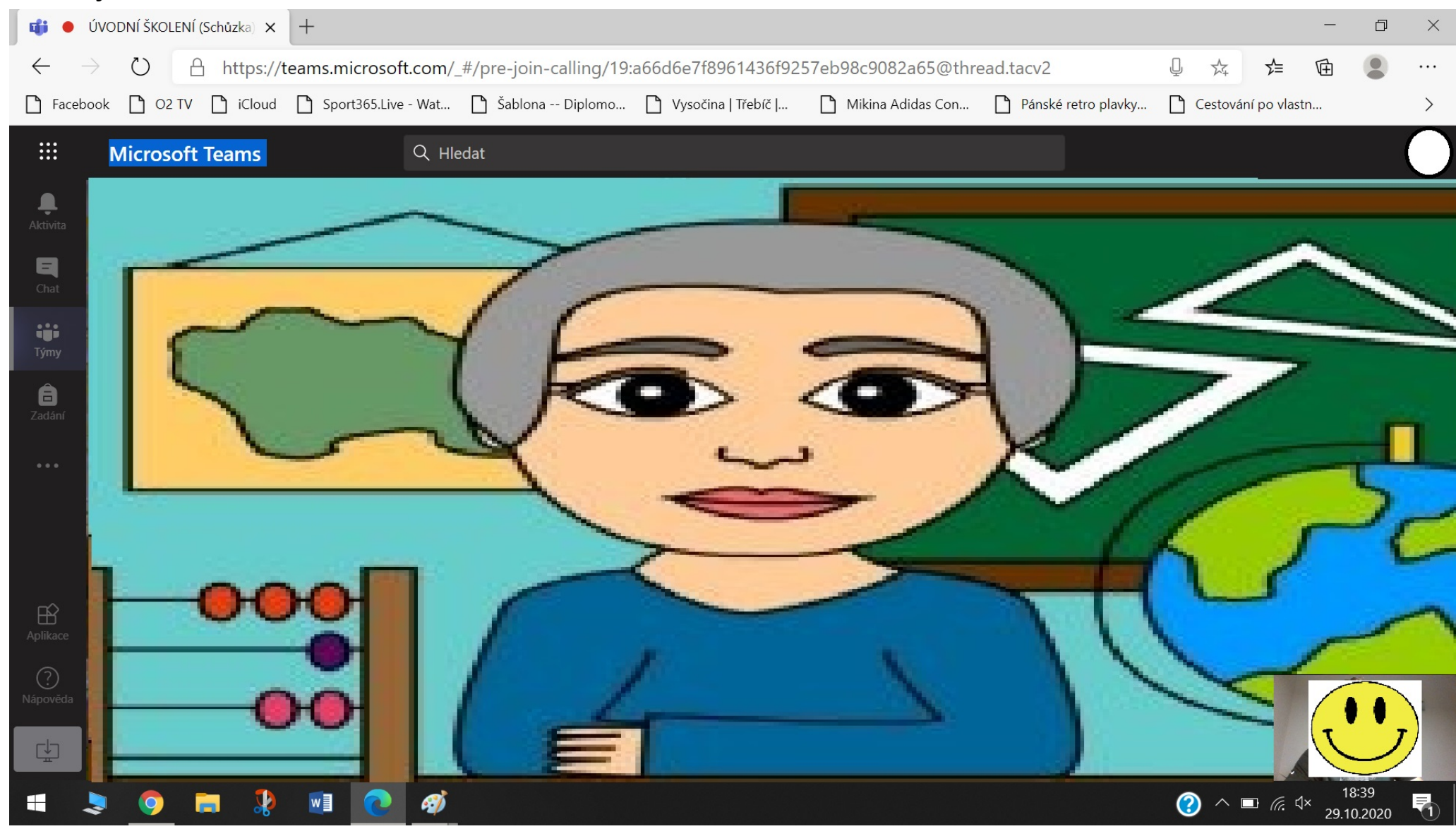